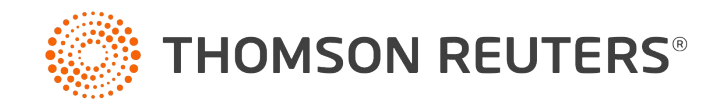

# Password registration process for new students/faculty

#### STEP 1 Go to lawschool.thomsonreuters.com/register

STEP 2 Enter your first and last names, email, and Registration Key. Select Start Registration

| HOMSON REUTERS LAW SCHOOL                | Law School Survival Gu |
|------------------------------------------|------------------------|
| REGISTRATION<br>Access Westlaw and more: |                        |
| First Name:*                             |                        |
| Last Name:*                              |                        |
| Lawstudent Email:*                       |                        |
| tim.lawstudent@lawschool.org             |                        |
| S7BTT-H6TBL                              |                        |

#### STEP 3 Select Continue

|                           |                                                                                                    | _ |
|---------------------------|----------------------------------------------------------------------------------------------------|---|
| Back to Law School Portal |                                                                                                    |   |
| THOMSON REUTERS           |                                                                                                    |   |
|                           | Register a product<br>Add a new product registration key to your OnePass profile.                                                                                                    |   |
|                           | Product<br>Law School Portal<br>Registration key<br>Internet Strate Strate |   |
|                           | tim.lawstudent@lawschool.org                                                                                                    |   |

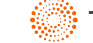

STEP 4 Confirm your email address. Select Continue

| THOMSON REUTERS |                                                                                                    |
|-----------------|----------------------------------------------------------------------------------------------------|
|                 | 1 Personal information 2 Security                                                                                                    |
| C               | reate profile                                                                                                    |
|                 | Personal information                                                                                                    |
|                 | First name                                                                                                    |
|                 | Tim                                                                                                    |
|                 | Last name                                                                                                    |
|                 | Lawstudent                                                                                                    |
|                 | Email                                                                                                    |
|                 | tim.lawstudent@lawschool.org                                                                                                    |
|                 | Confirm email                                                                                                    |
|                 | tim.lawstudent@lawschool.org                                                                                                    |
|                 | Additional emails (optional)<br>OnePass can send account notifications to others, such as administrators. Separate multiple emails<br>with commas. |
|                 | Continue                                                                                                    |

**STEP 5** Create your username and password, and choose a security question. Select **Create** 

| THOMSON REUTERS |                                                                                                    |        |
|-----------------|----------------------------------------------------------------------------------------------------|--------|
|                 | Personal information 2 Security                                                                                                    |        |
| (               | Create profile                                                                                                    |        |
|                 | Security Username Your username is case sensitive. Newuser10 Your username meets requirements. Password Password meets requirements. Confirm password Confirm password Security question What is your pet's name? Answer | w<br>₩ |
|                 | Snuggles                                                                                                    |        |
|                 | Back                                                                                                    | reate  |

### STEP 6 Select Continue to Law School Portal

| THOMSON REUTERS |                       |                                                               |                                                                                                    | Sign out |
|-----------------|-----------------------|---------------------------------------------------------------|----------------------------------------------------------------------------------------------------|----------|
|                 | C<br>You<br>Lav<br>an | Ontinue<br>ur OnePass Pro<br>w School Porta<br>d continue you | Registration<br>file has been successfully created or updated.<br>I requires additional registration information. Click the button below to sign in<br>r registration. |          |
|                 |                       | Law Sch<br>Custom labo<br>ACADEMIC_C<br>Email<br>tim.lawstud  | iool Portal<br>H<br>18/06/2019<br>ent@lawschool.org                                                                                                    |          |
|                 |                       |                                                               | Continue to Law School Portal →                                                                                                    |          |
|                 | IV                    | vo-step aut                                                   | hentication                                                                                                    |          |
|                 | Tw<br>noi<br>acc      | o-step authentic<br>mal password. T<br>sess your profile.     | ation keeps your profile secure by requiring a code in addition to your<br>his acts as an extra layer of security to ensure no one else is able to                     |          |
|                 | Se                    | t up two-step a                                               | uthentication                                                                                                    |          |

**STEP 7** Complete the Time Zone and Year in School forms. Select **Agree & Complete Registration**.

| Time Zone                       | Year in School                                            |
|---------------------------------|-----------------------------------------------------------|
| Select Your Time Zone Central • | Your Year in School                                       |
|                                 | Graduation Semester Spring •                              |
| Use Daylight Savings Time       | Graduation Year 2023 •                                    |
|                                 | <ul> <li>Part-Time?</li> <li>Full-Time Student</li> </ul> |

**STEP 8** On the Academic Home page, click **Login**. <u>Note</u>: you **must** click the Login button and sign into Westlaw to complete the registration process

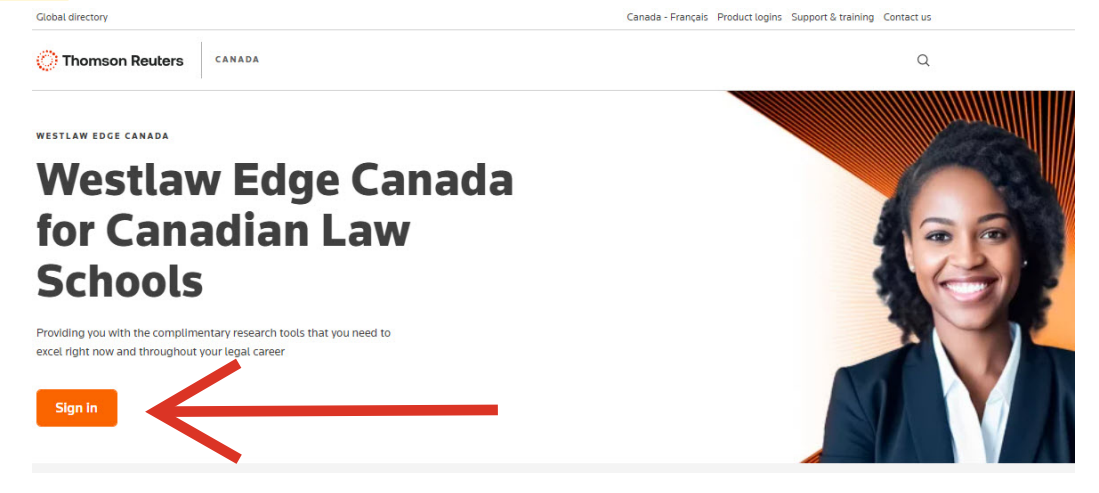

Once on the Westlaw Edge Canada Home page, you have successfully completed the password registration process - and you are now ready to use Westlaw Edge Canada!

| What's new on Westlaw Edge Canada? Show more                                                                                          |                                                                                                    |                                                                                                    |  |  |  |
|----------------------------------------------------------------------------------------------------|----------------------------------------------------------------------------------------------------|----------------------------------------------------------------------------------------------------|--|--|--|
| KeyCite Overruling Risk<br>Be informed with the only citator that<br>warns you when a point of law has<br>been implicitly undermined. | Judicial Consideration<br>Better understand the law with cases<br>that meaningfully interpret statutory<br>provisions. | Efficiently Engage with Content<br>Enjoy seamless research experience,<br>assign colours to search terms or<br>phrases, and easily jump to specific<br>sections of cases. |  |  |  |
| THOMSON REUTERS<br>WESTLAW EDGE CANADA 🗢                                                                                              | 123 My Subscriptions                                                                                                   | History Folders Favourites Notifications 💄 Step out                                                                                                    |  |  |  |
| Enter terms, citations, databases, questions, anything                                                                                |                                                                                                    | Search Tips > Find                                                                                                    |  |  |  |
| All Content Find and KeyCite by Name McGill                                                                                           | Guide International Products and Features                                                                              |                                                                                                    |  |  |  |
| Primary Sources                                                                                                    |                                                                                                    |                                                                                                    |  |  |  |
| Cases                                                                                                    | Statutes and Regulations                                                                                               | September 2021<br>Westlaw Edge Canada Latest Updates                                                                                                    |  |  |  |
| Board and Tribunal Decisions                                                                                                    | Rules                                                                                                    | View Undates                                                                                                    |  |  |  |
| Securities Regulatory Materials and Bulletins                                                                                         | Policy Documents and Directives                                                                                        |                                                                                                    |  |  |  |
| Commentary                                                                                                    |                                                                                                    | Browse Legal Topics                                                                                                    |  |  |  |
| Canadian Encyclopedic Digest                                                                                                    | Texts and Annotations                                                                                                  | Find related case law, Canadian<br>Encyclopedic Digest, expert                                                                                                    |  |  |  |
| Legal Memoranda                                                                                                    | Articles and Newsletters                                                                                               | commentary and legal memos.                                                                                                    |  |  |  |
| Personal Injury Practical Guidance (ON)                                                                                               | O'Brien's Encyclopedia of Forms                                                                                        |                                                                                                    |  |  |  |
| Collective Agreement Summaries                                                                                                    | Causes of Action, Defences and Remedies                                                                                |                                                                                                    |  |  |  |

## For assistance or questions, call 1-800-387-5164 or email techsupport.legaltaxcanada@tr.com

You also have access to a variety of resources on the Customer Learning Centre\*, such as training options, tutorials and guides, to help you get the most out of your experience. We look forward to working with you!

#### The Westlaw Edge Canada Academic Team

\*Customer Learning Centre: https://store1.thomsonreuters.ca/learning/westlawedgecanada/

One Corporate Plaza, 2075 Kennedy Road, Toronto Ontario Canada M1T 3V4 | thomsonreuters.ca .....

00245BL-87652-NK MM2 08/21 Printed in Canada

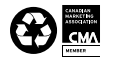

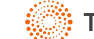